## Te Ngutu Kura for Mac Lion - Installation Instructions

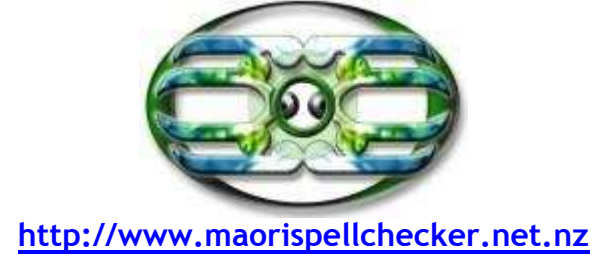

Download Te Ngutu Kura for Macintosh from <a href="http://www.maorispellchecker.net.nz">http://www.maorispellchecker.net.nz</a>

There may be a few problems installing Te Ngutu Kura, as you may not be able to find the **Home/Users/'UserName'/Library/Spelling** folder. Lion now hides the User's Library folder.

- 1. Download the two files mi\_NZ.aff and mi\_NZ.dic to your **Downloads** folder.
- 2. Open a new Finder window.
- 3. Hold down the **Option**  $(\neg$ ) key and click on the **Go** menu in the menu bar.
- 4. With the **Option** ( $\neg$ ) down you'll see the Library listed as a folder. [Without the Option ( $\neg$ )key that folder does not appear in the list.]
- 5. Select **Library** from the **Go.** menu. The contents of the Library folder are listed in the window you opened at Step 2.
- 6. Open the **Spelling** folder.
- 7. Drag the mi\_NZ.aff and mi\_NZ.dic files into the Spelling folder.

**Note:** you may need to quit and re-open the software you're using so that it recognises the newly added spellchecker.

## **Original Instructions**

Courtesy of Miraz Jordan and her site <u>http://mactips.info</u>. Original post can be found at <u>http://mactips.info/2011/08/check-your-spelling-in-maori</u>